# Configure el portal de aprovisionamiento de certificados ISE 2.0

## Contenido

Introducción Prerequisites Requirements Componentes Utilizados Antecedentes Limitaciones Configurar Verificación Generar certificado único sin solicitud de firma de certificado Generar certificado único con solicitud de firma de certificado Generar certificados masivos Troubleshoot

# Introducción

En este documento se describen la configuración y el funcionamiento del portal de aprovisionamiento de certificados de Identity Services Engine (ISE).

# Prerequisites

### Requirements

Cisco recomienda que tenga conocimientos básicos sobre estos temas:

- ISE
- Certificados y servidores de autoridad certificadora (CA).

#### **Componentes Utilizados**

La información que contiene este documento se basa en las siguientes versiones de software y hardware.

- Identity Service Engine 2.0
- PC con Windows 7

The information in this document was created from the devices in a specific lab environment. All of the devices used in this document started with a cleared (default) configuration. Si tiene una red en vivo, asegúrese de entender el posible impacto de cualquier comando.

## Antecedentes

El portal de aprovisionamiento de certificados es una nueva función introducida en ISE 2.0 que pueden utilizar los dispositivos finales para inscribirse y descargar certificados de identidad del servidor. Emite certificados a dispositivos que no pueden pasar por el flujo de incorporación.

Por ejemplo, los dispositivos como los terminales de punto de venta no pueden sufrir el flujo de la iniciativa "Trae tu propio dispositivo" (BYOD) y deben recibir certificados manualmente.

El portal de aprovisionamiento de certificados permite a un conjunto privilegiado de usuarios cargar una solicitud de certificado (CSR) para dichos dispositivos; genere pares de claves y, a continuación, descargue el certificado.

En ISE, puede crear plantillas de certificados modificadas y los usuarios finales pueden seleccionar una plantilla de certificado adecuada para descargar un certificado. Para estos certificados, ISE actúa como servidor de autoridad certificadora (CA) y podemos obtener el certificado firmado por la CA interna de ISE.

El portal de aprovisionamiento de certificados ISE 2.0 admite la descarga de certificados en estos formatos:

- Formato PKCS12 (incluida la cadena de certificados; un archivo para la cadena de certificados y la clave)
- Formato PKCS12 (un archivo para certificado y clave)
- Certificado (incluida la cadena) en formato de correo electrónico mejorado de privacidad (PEM), clave en formato PEM PKCS8.
- Certificado en formato PEM, clave en formato PKCS8 PEM:

#### Limitaciones

Actualmente, ISE sólo admite estas extensiones en un CSR para firmar un certificado.

- subjectDirectoryAttributes
- subjectAlternativeName
- KeyUsage
- subjectKeyIdentifier
- auditIdentity
- UsoClaveExtendida
- CERT\_TEMPLATE\_OID (se trata de un OID personalizado para especificar la plantilla que se utiliza normalmente en el flujo de BYOD)

**Nota:** La CA interna de ISE está diseñada para admitir funciones que utilizan certificados como BYOD y, por lo tanto, las capacidades son limitadas. Cisco no recomienda el uso de ISE como CA empresarial.

# Configurar

Para utilizar la función de aprovisionamiento de certificados en la red, se debe habilitar el servicio de CA interna de ISE y configurar un portal de aprovisionamiento de certificados.

Paso 1.En la GUI de ISE, navegue hasta Administration > System > Certificates > Certificate

Authority > Internal CA y para habilitar la configuración interna de CA en el nodo ISE, haga clic en Enable Certificate Authority.

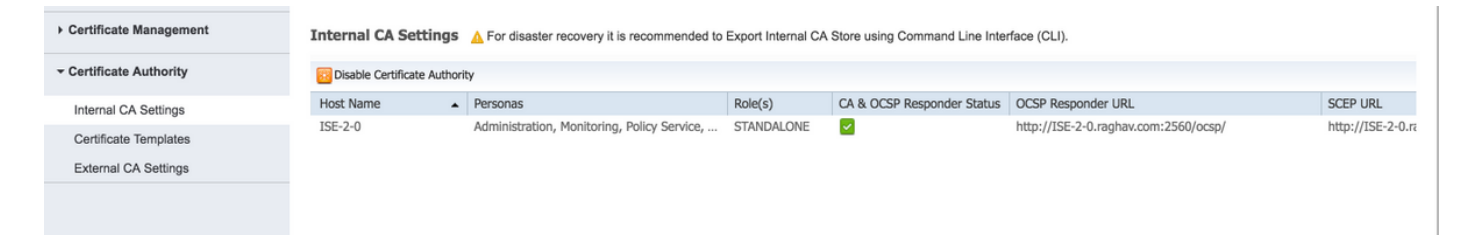

Paso 2. Cree plantillas de certificado bajo Administración > Sistema > Certificados > Plantillas de certificado > Agregar.

Ingrese los detalles según el requisito y haga clic en Enviar, como se muestra en esta imagen.

| Certificate Management  | Add Certificate Template       |                                  |  |  |
|-------------------------|--------------------------------|----------------------------------|--|--|
| - Certificate Authority | * Name                         | testcert                         |  |  |
| Internal CA Settings    | Description                    | testing certificate              |  |  |
| Certificate Templates   | Subject                        |                                  |  |  |
| External CA Settings    | Common Name (CN)               | \$UserName\$ (j)                 |  |  |
|                         | Organizational Unit (OU)       |                                  |  |  |
|                         | Organization (O)               |                                  |  |  |
|                         | City (L)                       |                                  |  |  |
|                         | State (ST)                     |                                  |  |  |
|                         | Country (C)                    |                                  |  |  |
|                         | Subject Alternative Name (SAN) | MAC Address                      |  |  |
|                         | Key Size                       | 2048                             |  |  |
|                         | * SCEP RA Profile              | ISE Internal CA                  |  |  |
|                         | Valid Period                   | 730 Day(s) (Valid Range 1 - 730) |  |  |
|                         |                                | Submit Cancel                    |  |  |

Nota: Puede ver la lista de plantillas de certificados creadas en Administration > System > Certificates > Certificate Templates como se muestra en esta imagen.

| 0                       |                                                 |          |  |  |  |
|-------------------------|-------------------------------------------------|----------|--|--|--|
| Certificate Management  | Certificate Templates                           |          |  |  |  |
| - Certificate Authority | / Edit 🕂 Add 🕞 Duplicate 🗙 Delete               |          |  |  |  |
| Internal CA Settings    | Template Name  Description                      | Key Size |  |  |  |
| Certificate Templates   | CA_SERVICE_Certificate This template will be us | 2048     |  |  |  |
|                         | EAP_Authentication_Cer This template will be us | 2048     |  |  |  |
| External CA Settings    | internalCA                                      | 2048     |  |  |  |
|                         | test certificate template                       | 2048     |  |  |  |
|                         |                                                 |          |  |  |  |

Paso 3. Para configurar el portal de aprovisionamiento de certificados ISE, navegue hasta Administración > Administración del portal de dispositivos > Aprovisionamiento de certificados > Crear, como se muestra en la imagen:

| System      Hdentity Management      Network Resources      Device Portal Management     pxGrid Services      Feed Service      Identity Mapping |
|----------------------------------------------------------------------------------------------------|
| Blacklist BYOD Certificate Provisioning Client Provisioning Mobile Device Management My Devices > Settings                                       |
|                                                                                                    |
| Certificate Provisioning Portals                                                                                                    |
| You can edit and customize the default Certificate Provisioning portal and create additional ones                                                |
|                                                                                                    |
| Create Edit Duplicate Delete                                                                                                    |
|                                                                                                    |
|                                                                                                    |
| Cert Portal                                                                                                    |
|                                                                                                    |
|                                                                                                    |
| Certificate Provisioning Portal (default)                                                                                                    |
| Default portal used by employees to request for a certificate manually                                                                           |
|                                                                                                    |
|                                                                                                    |
|                                                                                                    |
|                                                                                                    |

Paso 4. En el nuevo portal de certificados, expanda la configuración del portal, como se muestra en la imagen.

| Portals Settings and Customization                                                                          |                                                                                 | Save                                              |
|----------------------------------------------------------------------------------------------------|---------------------------------------------------------------------------------|---------------------------------------------------|
| Portal Name: * Description: Cert Portal                                                                     | Portal te                                                                       | test URL Language File V                          |
| Portal Behavior and Flow Settings<br>Use these settings to specify the guest experience for this<br>portal. | Portal Page Customization<br>Use these settings to specify the guest<br>portal. | t experience for this                             |
| Portal & Page Settings                                                                                      |                                                                                 | Certificate Provisioning Flow (based on settings) |
| Portal Settings                                                                                             |                                                                                 | LOGIN                                             |
| ▶ Login Page Settings                                                                                       |                                                                                 |                                                   |
| Acceptable Use Policy (AUP) Page Settings                                                                   |                                                                                 | AUP                                               |
| Post-Login Banner Page Settings                                                                             |                                                                                 |                                                   |
| Change Password Settings                                                                                    |                                                                                 | Post Login Banner                                 |
| Certificate Provisioning Portal Settings                                                                    |                                                                                 |                                                   |
|                                                                                                    |                                                                                 |                                                   |

| Portal Settings                     |                                                                        |                                        |
|-------------------------------------|------------------------------------------------------------------------|----------------------------------------|
| HTTPS port:*                        | 8443 (8000 - 8999)                                                     |                                        |
| Allowed Interfaces:*                | Gigabit Ethernet 0                                                     |                                        |
|                                     | Gigabit Ethernet 1                                                     |                                        |
|                                     | Gigabit Ethernet 2                                                     |                                        |
|                                     | Gigabit Ethernet 3                                                     |                                        |
|                                     | Gigabit Ethernet 4                                                     |                                        |
|                                     | Gigabit Ethernet 5                                                     |                                        |
| Certificate group tag: *            | Default Portal Certificate Group                                       |                                        |
|                                     | Configure certificates at:<br>Administration > System > Certificates > | System Certificates                    |
| Authentication method: *            | Certificate_Request_Sequence 📩                                         |                                        |
|                                     | Configure authentication methods at:                                   |                                        |
|                                     | Administration > Identity Management >                                 | Identity Source Sequences              |
| Configu                             | re authorized groups                                                   |                                        |
| User acco                           | ount with Super admin privilege or ERS admin privilege                 | ivilege will have access to the portal |
| Availab                             | le                                                                     | Chosen                                 |
| ۹ <u> </u>                          |                                                                        |                                        |
| ALL_AC                              | COUNTS (default)                                                       | Employee                               |
| GROUP                               | _ACCOUNTS (default)                                                    |                                        |
| own_A                               |                                                                        |                                        |
|                                     | •                                                                      |                                        |
|                                     | E                                                                      |                                        |
|                                     | -                                                                      | ,                                      |
|                                     |                                                                        |                                        |
|                                     |                                                                        |                                        |
|                                     |                                                                        |                                        |
|                                     |                                                                        | × Clear all                            |
|                                     |                                                                        |                                        |
| Fully qualified domain name (FQDN): |                                                                        |                                        |
|                                     | 40                                                                     |                                        |
| Idle timeout:                       | 10 1-30 (n                                                             | ninutes)                               |
|                                     |                                                                        |                                        |

puerto HTTPS Interfaces permitidas Etiqueta del grupo de certificados método de autentificación Grupos autorizados Nombre de dominio completamente calificado (FQDN) También puede asignar un FQDN específico a es Tiempo de espera inactivo

Puerto que debe utilizar el portal de aprovisionan Las interfaces en las que ISE debería escuchar e La etiqueta de certificado que se utilizará para el Seleccione la secuencia del almacén de identida El conjunto de usuarios que pueden acceder al p El valor define el tiempo de espera inactivo para

Nota: La configuración del origen de identidad se puede comprobar en Administration > Identity Management > Identity Source Sequence.

Paso 5. Configure los parámetros de la página de inicio de sesión.

| Login Page Settings                                             |
|-----------------------------------------------------------------|
| Maximum failed login attempts before rate limiting: 5 (1 - 999) |
| Time between login attempts when rate limiting: 2 (1 - 999)     |
| ✓ Include an AUP as link ♦                                      |
| Require acceptance                                              |
| Require scrolling to end of AUP                                 |
|                                                                 |

Paso 6.Configuración de los parámetros de la página AUP.

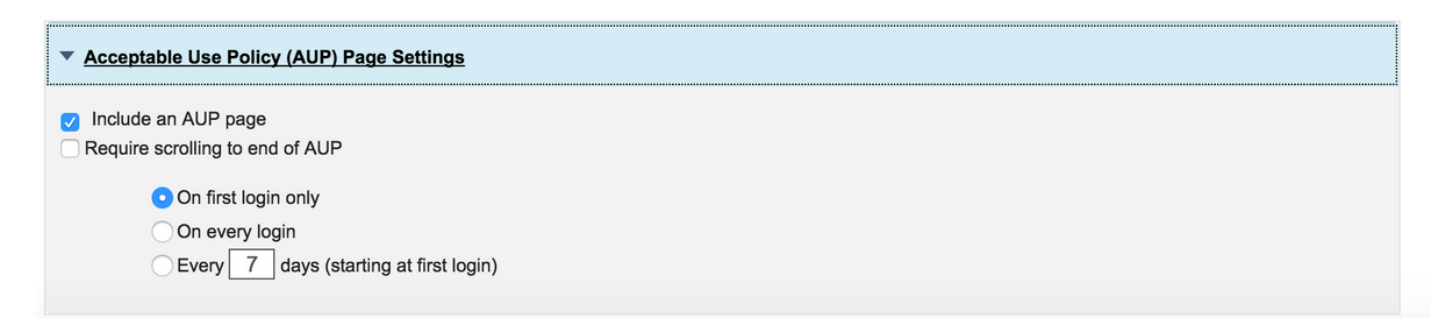

Paso 7. También puede agregar un banner de inicio de sesión posterior.

Paso 8. En Configuración del portal de aprovisionamiento de certificados, especifique las plantillas de certificados permitidas.

| Change Password Settings                                    |                                                       |
|-------------------------------------------------------------|-------------------------------------------------------|
| Allow internal users to change their ou                     | In passwords                                          |
| <ul> <li>Certificate Provisioning Portal Setting</li> </ul> | ıgs                                                   |
| Certificate Templates: *                                    | ×internalCA × EAP_Authentication_Certificate_Template |

**Paso 9.** Desplácese hasta la parte superior de la página y haga clic en **Guardar** para guardar los cambios.

Además, el portal se puede personalizar aún más navegando a la pestaña **Personalización de la página del portal** donde el texto de la PUA, el texto del banner de inicio de sesión y otros mensajes se pueden cambiar según los requisitos.

## Verificación

Utilize esta sección para confirmar que su configuración funcione correctamente.

Si ISE se configura correctamente para el aprovisionamiento de certificados, se puede solicitar/descargar un certificado del portal de aprovisionamiento de certificados ISE con estos pasos.

Paso 1. Abra el explorador y vaya al FQDN del portal de aprovisionamiento de certificados tal y como se configuró anteriormente o a la URL de prueba de aprovisionamiento de certificados. Se le redirige al portal, como se muestra en esta imagen:

| Certificate Provision                                | ing Portal                                                                          |
|------------------------------------------------------|-------------------------------------------------------------------------------------|
| Sign On<br>Welcome to the Certificate Provisioning P | ortal. Sign on with the username and password supplied to you. Username:  Password: |
|                                                      | Please read the terms and conditions.  I agree to the terms and conditions Sign On  |
|                                                      | Help                                                                                |

Paso 2. Inicie sesión con el nombre de usuario y la contraseña.

Paso 3. Después de una autenticación exitosa, acepte AUP y éste se desplaza a la página de aprovisionamiento de certificados.

Paso 4. La página de aprovisionamiento de certificados proporciona la funcionalidad necesaria para descargar los certificados de tres maneras:

- Certificado único (sin solicitud de firma de certificado)
- Certificado único (con solicitud de firma de certificado)
- Certificados masivos

#### Generar certificado único sin solicitud de firma de certificado

- Para generar un solo certificado sin CSR, seleccione la opción Generar un solo certificado (sin solicitud de firma de certificado).
- Introduzca un nombre común (CN).

**Nota:** El CN dado debe coincidir con el nombre de usuario del solicitante. El solicitante se refiere al nombre de usuario utilizado para iniciar sesión en el portal. Sólo los usuarios administradores pueden crear un certificado para un CN diferente.

- Introduzca la dirección MAC del dispositivo para el que se genera el certificado.
- Elija la plantilla de certificado adecuada.
- Elija el formato deseado en el que se debe descargar el certificado.
- Introduzca una contraseña de certificado y haga clic en Ggenerar.
- Se genera un solo certificado y se descarga correctamente.

| Certificate Provisioning |                                                     |
|--------------------------|-----------------------------------------------------|
|                          | I want to: *                                        |
|                          | Generate a single certificate (without a certificat |
|                          | Common Name (CN): *                                 |
|                          | test1                                               |
|                          | MAC Address: *                                      |
|                          | 11:35:65:AF:EC:12                                   |
|                          | Choose Certificate Template: *                      |
|                          | EAP_Authentication_Certificate_Template             |
|                          | Description:                                        |
|                          | test certificate                                    |
|                          | Certificate Download Format: *                      |
|                          | PKCS12 format, including certificate chain (O 💿 👔   |
|                          | Certificate Password: *                             |
|                          |                                                     |
|                          | Confirm Password: *                                 |
|                          | []                                                  |

#### Generar certificado único con solicitud de firma de certificado

- Para generar un solo certificado sin CSR, seleccione la opción Generar un solo certificado (sin solicitud de firma de certificado).
- Copie y pegue el contenido CSR del archivo de bloc de notas en **Detalles de solicitud de firma de certificado**.
- Introduzca la dirección MAC del dispositivo para el que se genera el certificado.
- Elija la plantilla de certificado adecuada.
- Elija el formato deseado en el que se debe descargar el certificado.
- Ingrese una contraseña de certificado y haga clic en Generar.
- Se generará y descargará un solo certificado correctamente.

| Certificate Provisioning            |                                                                                                    |                                                                                                    |                                                                                                    |  |
|-------------------------------------|----------------------------------------------------------------------------------------------------|----------------------------------------------------------------------------------------------------|----------------------------------------------------------------------------------------------------|--|
|                                     | I want to: *                                                                                                    |                                                                                                    |                                                                                                    |  |
|                                     | Generate a single c                                                                                                    | ertificate (with certificate si                                                                                                    | sig 🕥                                                                                                    |  |
|                                     | Certificate Signing Reque                                                                                                    | est Details: *                                                                                                    |                                                                                                    |  |
|                                     |                                                                                                    | REQUEST<br>OMAwGA1UEAvMEdGYzdDEwg<br>2PaA5XBiAImtifUgySpKa465eci<br>31K5qbzUCmDYL0cTwkP+xnbW<br>Yq1DmuqD8YL9HT0V/WBKief<br>yq1DmuqD8YL9HT0V/WBKief<br>yq1DmuqD8YL9HT0V/WBKief<br>yq1DmuqD8YL9HT0V/WBKief<br>yq1DqH5vQY9Yz7EvfqSDaX4na/<br>8nmU0twTEMMMwm7Wbm5kAgM<br>QEAvIE4DAdBqNVHQ4EEgQU2<br>YKwYBBQUHAvEwEQYJ71ZJAY<br>CwZ5HBMu71Po/H9dtQHTxY5v/<br>YyXDqGmEomGzLKNxH2Bdh0v/<br>UBioAUaLdn98PWDu3mfQtCUPY<br>Dy1Q85dWEH18ez6x8Ddb8cdJbb<br>RAZ3cki7ym85QMQC5OqCDwm<br>WAQrhZLavbkL5AeRiBgzc<br>EQUEST | agEIMAOG<br>GULVSDIHG<br>WYRITYSKQ<br>KSBBIZKU<br>STokisXW<br>KODSPSOK<br>MBAAGaZ<br>Rimi75fSky<br>AYD4GaEB<br>VISWGXQ7<br>KSbLeXW/s<br>WPh8Q2B |  |
| MA<br>MA<br>11<br>Chr<br>Cor<br>Cor | ACOPUINTAINCETHONNENALAN<br>ACOPUINTAIN*2<br>(72wuTTGEaDaYA4w4YyXDaG<br>GMBBD28800<br>Secont ECAA KAZWINYUROAU<br>SOVAUAVRGIF<br>DC463INm2RDHCdh20y10860<br>SovACOPUINT<br>SAMBCDMH<br>MACORENIANO*<br>ZBY1WUYSEVENDEDENWACh2<br>ZBY1WUYSEVENDEDENWACh2<br>ZBY1WUYSEVENDEDENWACh2<br>ZBY1WUYSEVENDEDENWACh2<br>C Address:<br>:AF:35:23:12:EC<br>bose Certificate Template: *<br>EAP_Authentication_C<br>scription:<br>st certificate<br>tificate Download Format: *<br>PKCS12 format, including<br>tificate Password: * | mEomGaLKNet/28dtGateCover<br>MEomGaLKNet/28dtGateCover<br>Ldn98PWQu3mfQ8CUPWPh8Qx8<br>WFH18ez8x8Ddb8cdJbjxXN8fm9<br>I/zm88QMQCSOqCDemJJSEW25<br>LeybsL6AeR/8gzo<br>T                                                                                                    |                                                                                                    |  |
|                                     |                                                                                                    |                                                                                                    | J                                                                                                    |  |
|                                     | Generate                                                                                                    | Reset                                                                                                    |                                                                                                    |  |

Generar certificados masivos

Puede generar certificados masivos para varias direcciones MAC si carga archivos CSV que contienen los campos de dirección CN y MAC.

**Nota:** El CN dado debe coincidir con el nombre de usuario del solicitante. El solicitante se refiere al nombre de usuario utilizado para iniciar sesión en el portal. Sólo los usuarios administradores pueden crear un certificado para un CN diferente.

- Para generar un solo certificado sin CSR, seleccione la opción Generar un solo certificado (con solicitud de firma de certificado).
- Cargue el archivo csv para solicitud masiva.
- Elija la plantilla de certificado adecuada.
- Elija el formato deseado en el que se debe descargar el certificado.
- Ingrese una contraseña de certificado y haga clic en Generar.
- Se genera y descarga un archivo zip de certificado masivo.

| Certificate Provisioning |                                                          |  |
|--------------------------|----------------------------------------------------------|--|
| -                        | I want to: *                                             |  |
|                          | Generate bulk certificates                               |  |
|                          | Upload CSV File: *                                       |  |
|                          | Choose File maclist.csv                                  |  |
|                          | If you don't have the CSV template, <u>download here</u> |  |
|                          | Choose Certificate Template: *                           |  |
|                          | EAP_Authentication_Certificate_Template                  |  |
|                          | Description:                                             |  |
|                          | test bulk certificate                                    |  |
|                          | Certificate Download Format: *                           |  |
|                          | PKCS12 format, including certificate chain (0 💿 🚯        |  |
|                          | Certificate Password: *                                  |  |
|                          |                                                          |  |
|                          | Confirm Password: *                                      |  |
|                          | []                                                       |  |
|                          | Caparata Basat                                           |  |

## Troubleshoot

Actualmente, no hay información específica de troubleshooting disponible para esta configuración.